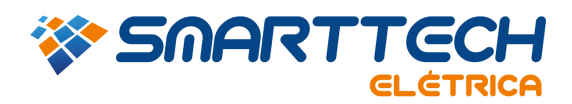

## FAQ - 0302 - INSTALAÇÃO DE UMA CHAVE DE REDE (VERMELHA) PARA USO LOCAL.

Para realizar estes procedimentos você deve acessar a pasta onde foi instalado o PTW. Em geral ele é instalado no Disco Local (C:).

1. Acesse "Windows Explorer" > "Meu Computador"

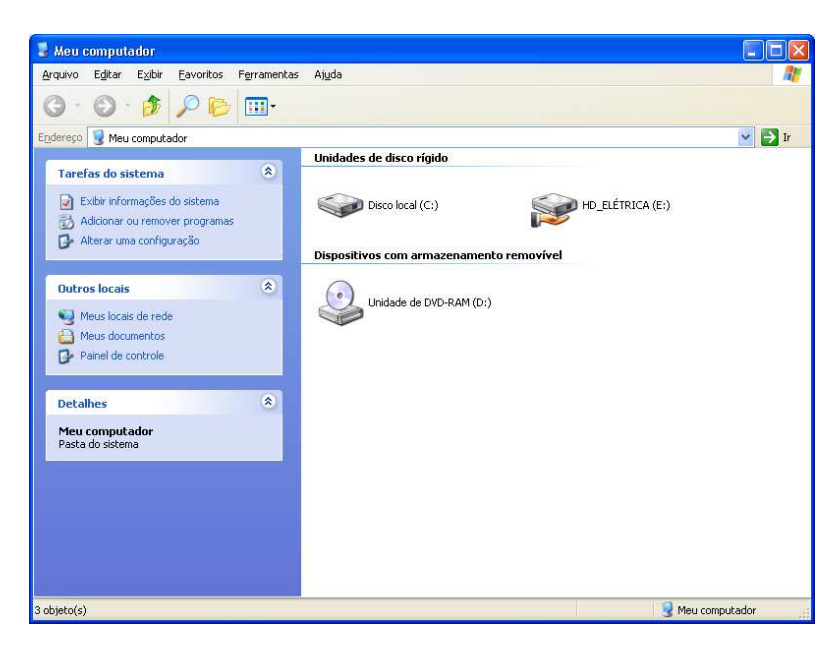

1.1 Entre na pasta "PTW32".

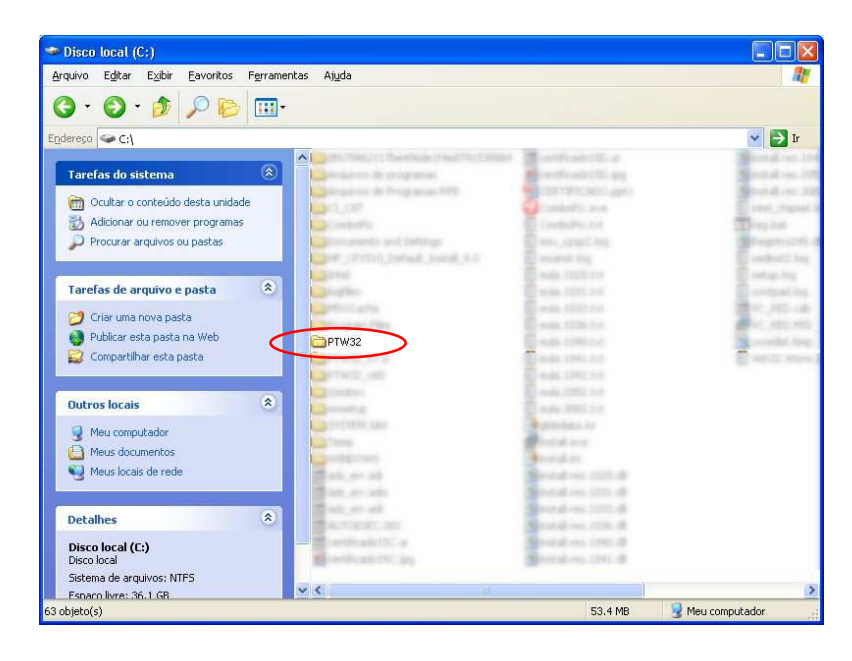

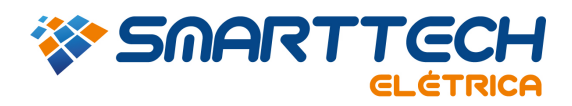

1.2 Em seguida abra a pasta "bin".

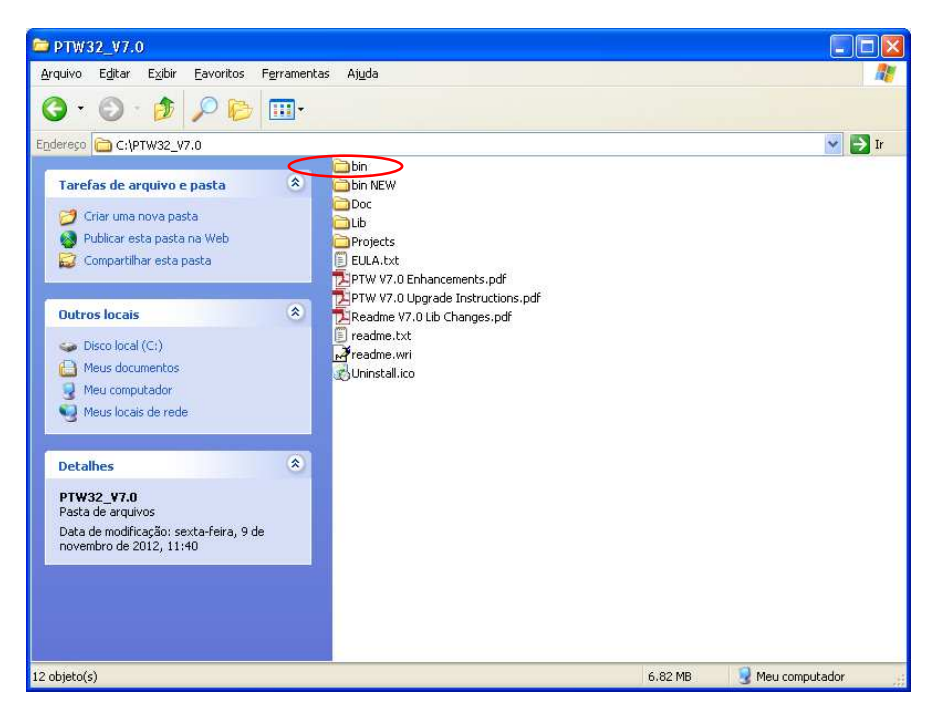

2. Dentro da pasta "bin" execute o aplicativo "RegDel.exe".

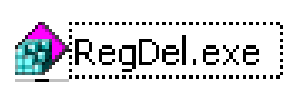

2.1 Selecione a opção "ALL settings in the registry for PTW" e clique em "OK".

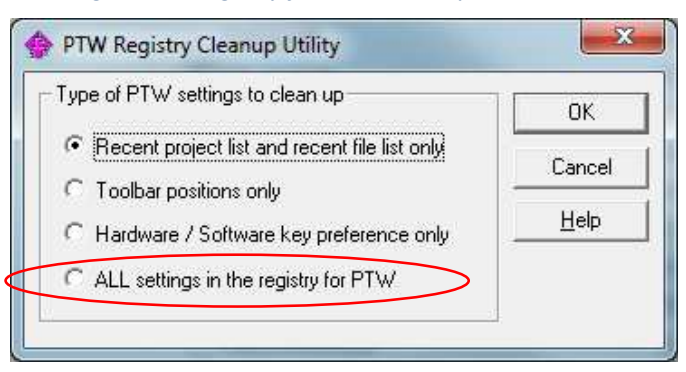

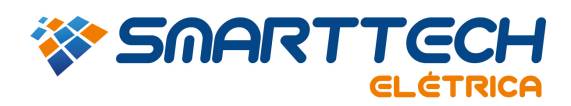

Agora abra o PTW e configure sua chave como no exemplo abaixo, selecione a opção "Network Key (Red USB or Parallel) on Server" e clique em "Continue".

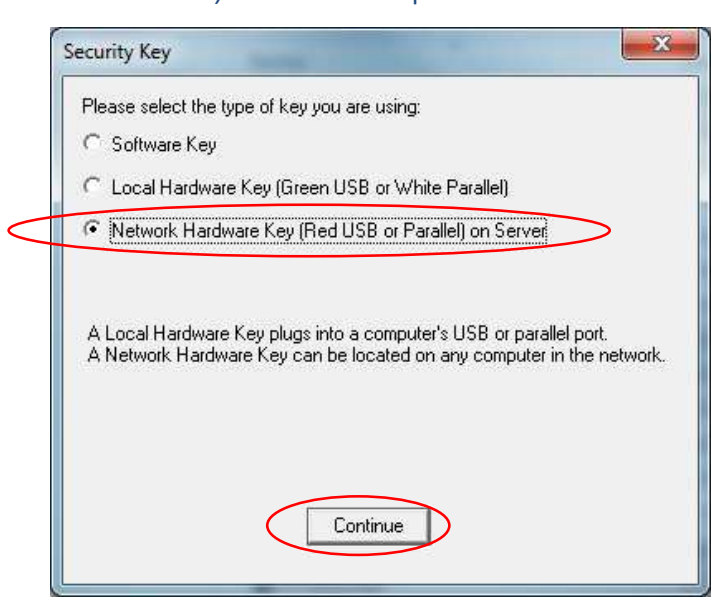

3. Acesse novamente a pasta *"bin"* (item 1) e execute o aplicativo *"HASPUserSetup.exe"* para instalar o driver da chave.

HASPUserSetup.exe

3.1 Clique em "Next".

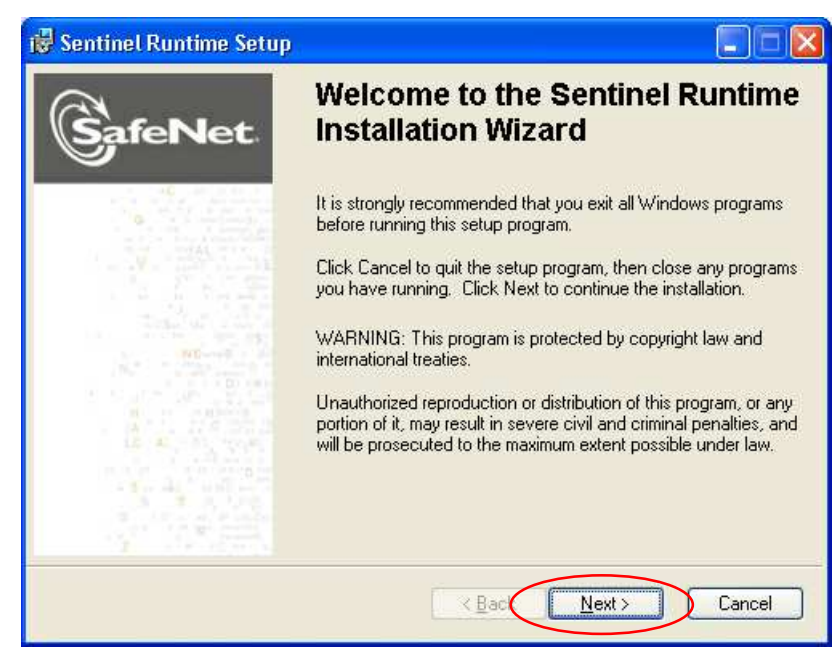

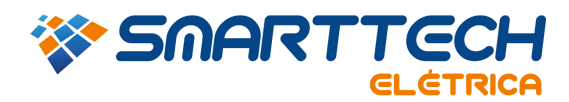

3.2 Selecione a opção "I accept the license agreement" e clique em "Next".

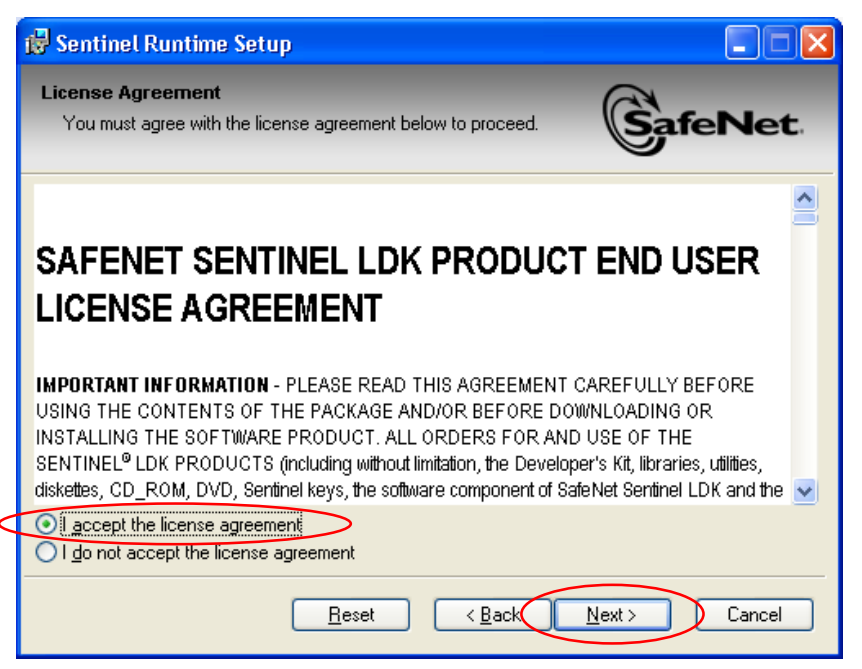

Clique em "Next".

| 🖶 Sentinel Runtime Setup                                                          |                  |
|-----------------------------------------------------------------------------------|------------------|
| Ready to Install the Application<br>Click Next to begin installation.             |                  |
| Click the Back button to reenter the installation information or clic the wizard. | k Cancel to exit |
| Wise Installation Wizard®                                                         | Next > Cancel    |

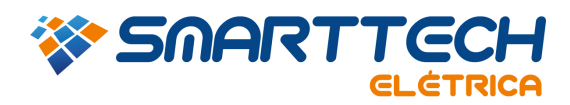

3.3 Aguarde a finalização da instalação.

| 👹 Sentinel Runtime Setup                                                    |  |
|-----------------------------------------------------------------------------|--|
| Updating System<br>The features you selected are currently being installed. |  |
| Install drivers                                                             |  |
| Time remaining: 0 seconds                                                   |  |
| Wise Installation Wizard®                                                   |  |

3.4 O driver foi instalado. Agora clique em "Finish".

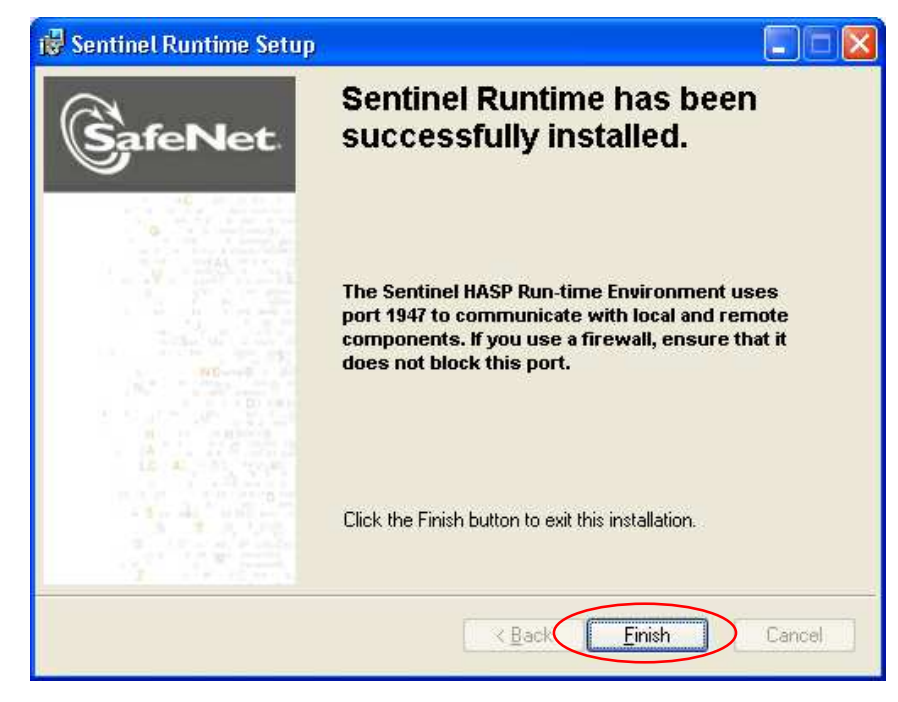

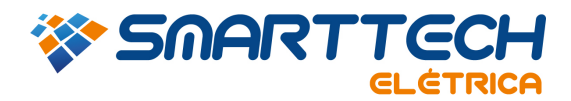

3.5 Após realizar a instalação do driver repita o item 2.

4. Na pasta "bin" (item 1) e execute o aplicativo "Imsetup.exe".

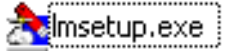

4.1 Nesta tela selecione a linguagem e clique em "OK".

| Select Language                                                                | × |
|--------------------------------------------------------------------------------|---|
| Please select the language that you would like to use during the installation. |   |
| U.S.English<br>Deutsch                                                         |   |
| OK Cancel                                                                      |   |

4.2 Clique em "Next".

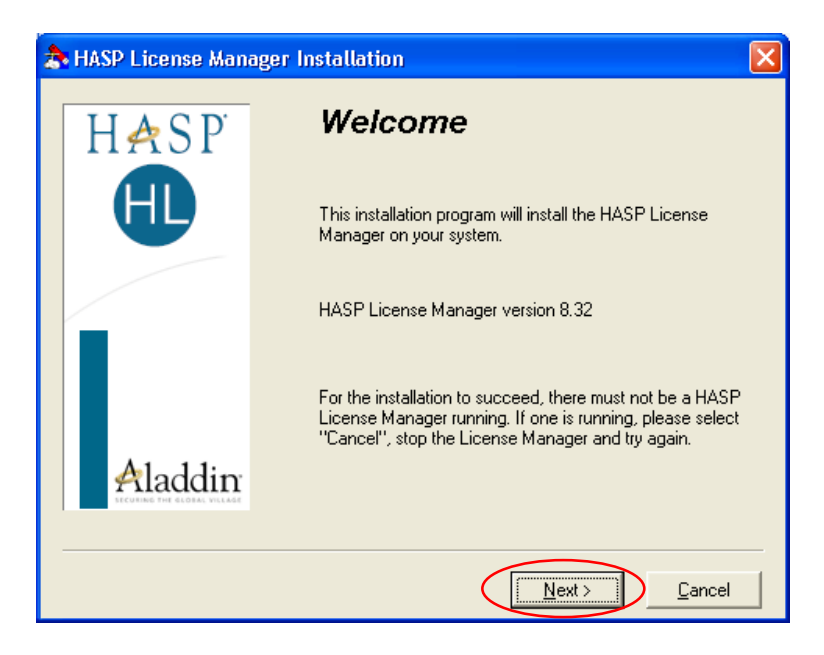

RUA JOAQUIM FLORIANO, 466 7º ANDAR 04534-002 SÂO PAULO | SP | BRASIL TEL.: 11 3168.3388

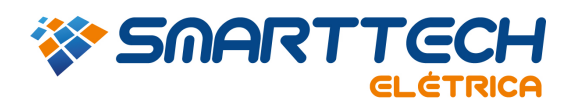

4.3 Em seguida selecione a opção "I accept the license agreement" e clique em "Install".

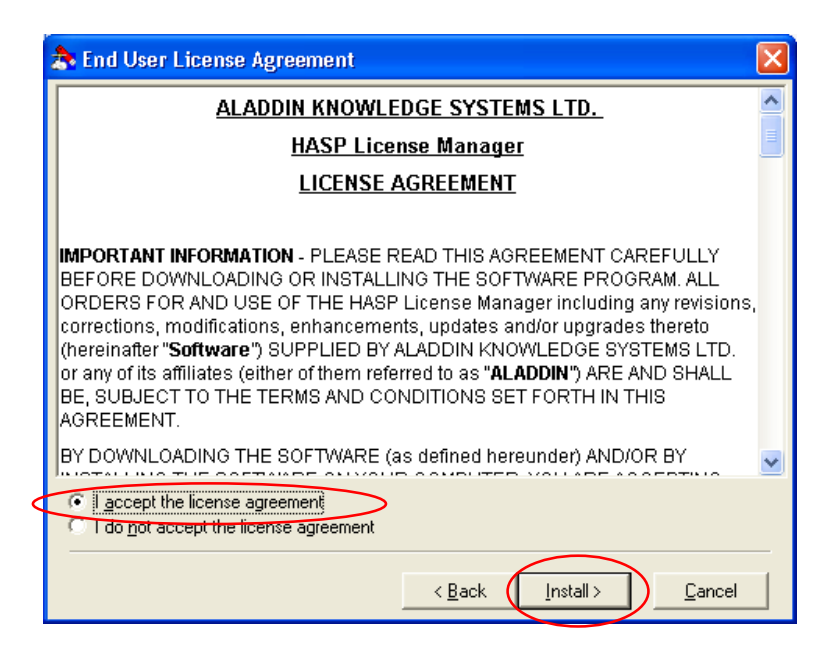

4.4 Nesta tela aparecem duas opções. A opção "Application (nhsrvw32.exe)" necessita que você inicialize o aplicativo toda vez que for trabalhar com o PTW. Na opção "Server(nhsrvice.exe)" o aplicativo é iniciado sempre que for iniciado o sistema operacional Windows, porém, se ao iniciar o Windows a chave não estiver conectada surgirá uma mensagem de erro "HASP not found (-3)". Após escolher clique em "Next".

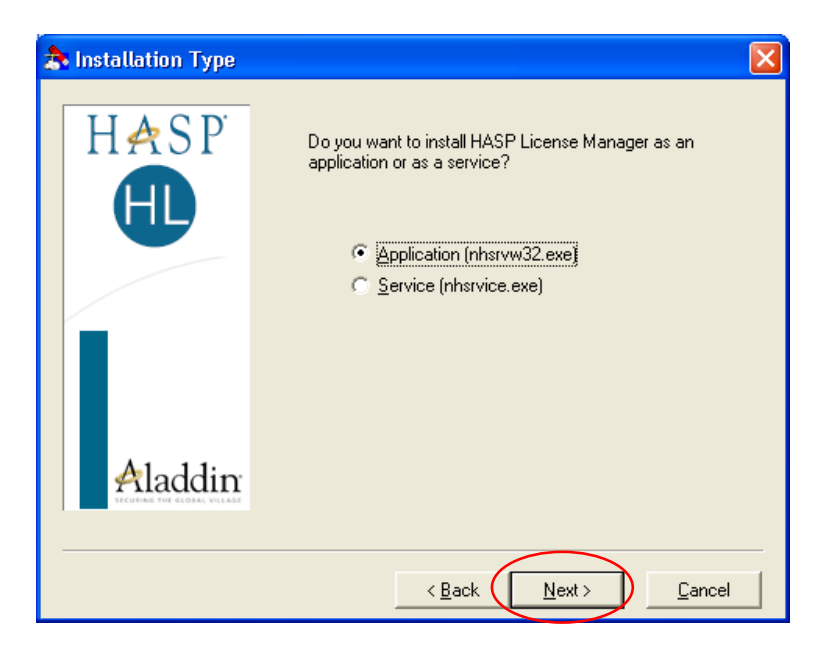

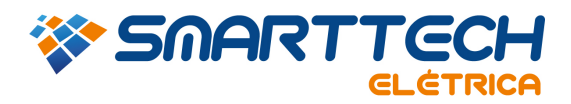

4.5 Clique em "Next".

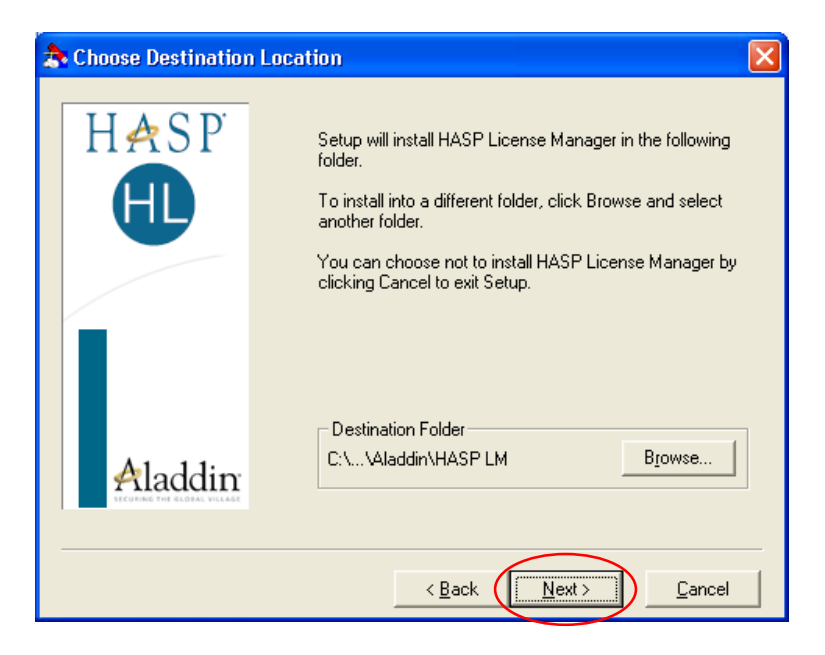

4.6 Clique em "Next".

| 🏞 Select Program Man | ager Group                                                                                                    | X |
|----------------------|----------------------------------------------------------------------------------------------------|---|
| HASP                 | Enter the name of the Program Manager group to add HASP<br>License Manager icons to:                                                                                                    |   |
| Aladdin              | Aladdin\HASP License Manager<br>Acessórios<br>Adobe<br>Aladdin<br>Autodesk<br>CDBurnerXP<br>Combined Community Codec Pack<br>CutePDF<br>CyberLink PowerDVD<br>Dropbox<br>Ferramentas administrativas<br>FileZilla FTP Client<br>Google Chrome<br>Image Analyzer<br>Indicializar |   |
|                      | < Back Next > Cancel                                                                                                    |   |

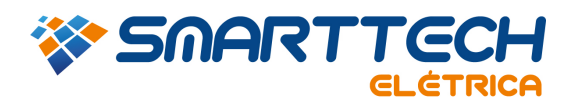

4.7 Nesta tela você pode escolher se quer um atalho do aplicativo no menu iniciar.

Obs.: se no item 4.4- tipo de intalação você escolheu a opção "Application (nhsrvw32.exe)" então na tela abaixo selecione a opção "Put into Startup Folder" para facilitar a inicialização do aplicativo.

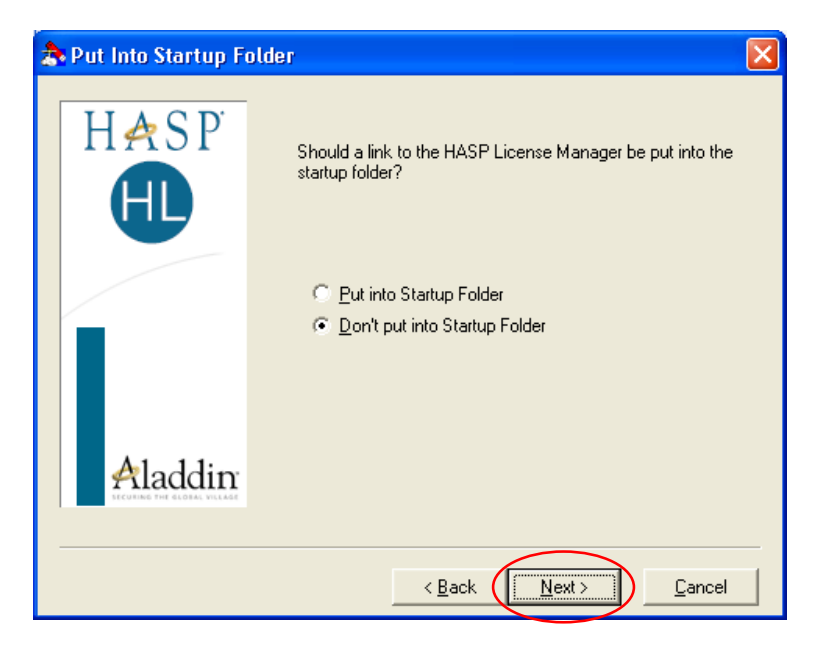

4.8 Aguarde o final da instalação.

| Installing                                                             | × |
|------------------------------------------------------------------------|---|
| Copying License Manager Help File:<br>C:\\Aladdin\HASP LM\nhsrvw32.hlp |   |
| 93%                                                                    |   |
| Cancel                                                                 |   |

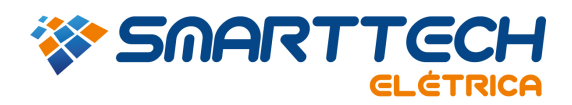

4.9 Clique em "Next".

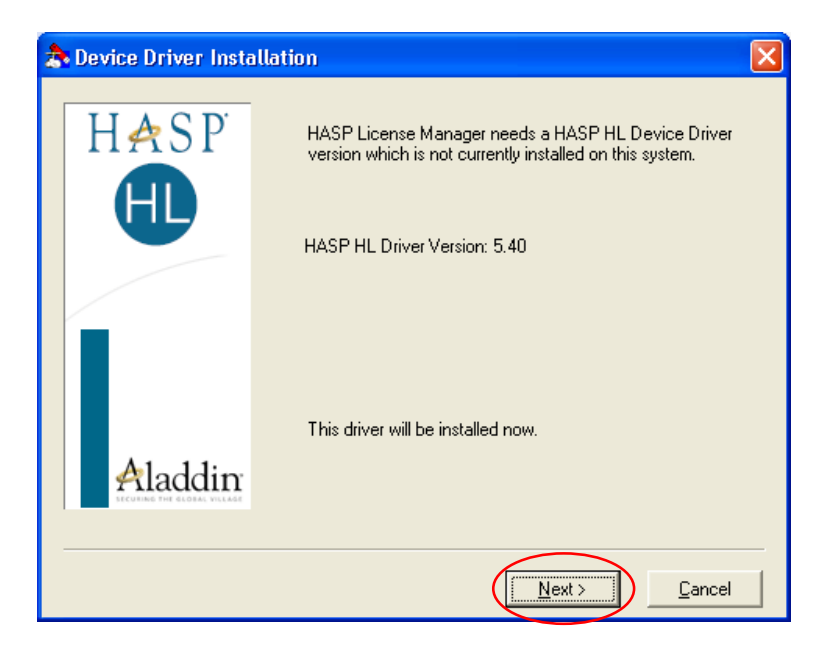

4.10 Selecione a opção "Yes" para iniciar o aplicativo. E clique em "Finish".

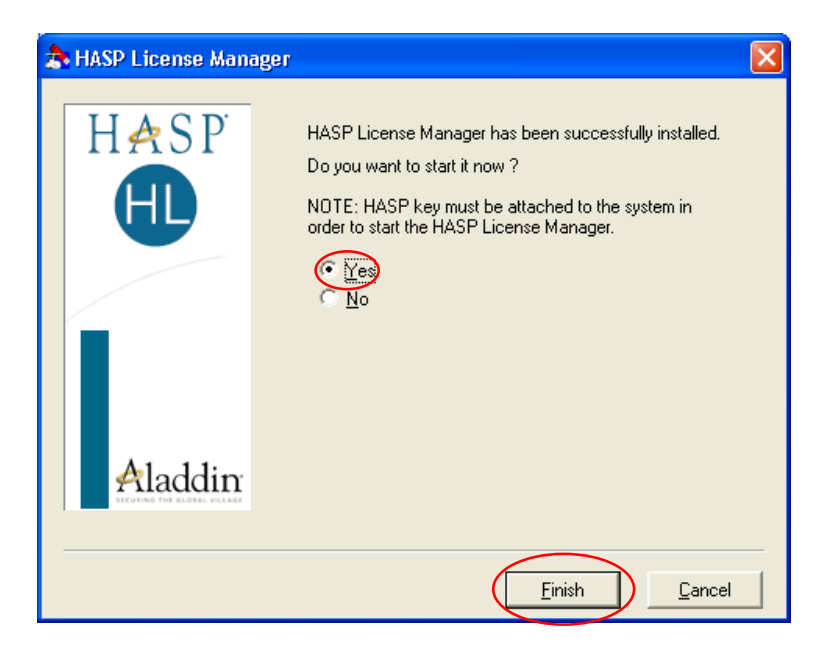

4.11 Depois de ter instalado, certifique-se que o gerenciador de licença está em execução na barra de tarefas.

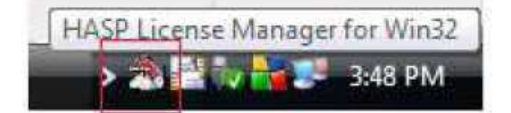

4.12 Após realizar a instalação do gerenciador de licença repita o item 2

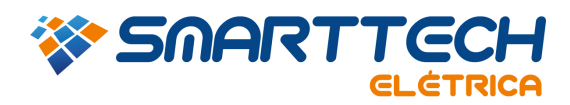

5. Caso os itens anteriores não derem resultado entre novamente na pasta *"bin"* (item 1) e execute o aplicativo *"nethasp.ini"*.

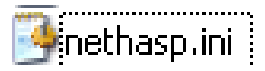

5.1 Altere exatamente os itens indicados no exemplo abaixo.

|                         | 📄 nethasp.ini - Notepad                                                                                                    |                                                                                                    |       |
|-------------------------|----------------------------------------------------------------------------------------------------|----------------------------------------------------------------------------------------------------|-------|
|                         | File Edit Format View Help                                                                                                    |                                                                                                    |       |
| Remover ponto e vírgula | <pre>File Edit Format View Help<br/>File Edit Format View Help<br/>NetHASP Configuration file syntax.<br/>Note:<br/>All text lines were commented.<br/>Remove comments in the lines you want<br/>[NH_COMMON]<br/>NH_TCPIP = Enabled<br/>[NH_TCPIP]<br/>NH_SERVER_ADDR = 123.456.789.01<br/>H_SERVER_ADDR = 123.456.789.01<br/>NH_USE_BROADCAST = Disabled<br/>NH_TCPIP_METHOD = UDP<br/>;;NH_SERVER_NAME = <name1>, <name2>,</name2></name1></pre> | <pre>: to use.<br/>; Use the TCP/IP protocol<br/>; IP addresses of all the NetHASP<br/>; License Managers you want to search.<br/>; Unlimited addresses and multiple<br/>lines are possible.Place commas to<br/>; separate multiple IP addresses.<br/>; Possible address format examples:<br/>; IP address: 192.114.176.65<br/>; Local Hostname: ftp.aladdin.co.il<br/>; Use TCPI/IP Broadcast mechanism.<br/>; Default: Enabled<br/>; Send a TCP packet or UDP packet<br/>; Default: UDP<br/>; Communicate with the NetHASP<br/>; Server with the specified name.</pre> | E     |
|                         | ;;NH_PORT_NUMBER = <num></num>                                                                                                    | ; case-insensitive characters each.<br>; set the TCP/IP port number. This is<br>; optional. The default number is 475.                                                                                                    | -     |
|                         |                                                                                                    |                                                                                                    | * (a) |

5.2 Após realizar as alterações salve e feche o "Bloco de notas" e repita o item 2

Em caso de dúvidas, entre em contato com suporte.

Email: suporte@smarttecheletrica.com.br

PABX: (11) 3168-3388

www.smarttecheletrica.com.br